# M.O.D.O.P ESPACE FAMILLE

## Objectifs :

- Découvrir le nouveau système mis en ligne.
   <u>https://espacefamille.aiga.fr/11697437</u>
- Détail de chaque étape de l'inscription aux activités de l'œuvre via le site en ligne.
- Aide à la compréhension d'un nouvel environnement pour les nouveaux utilisateurs.

## Sommaire général :

- 1) ÉTAPES PRÉPARATOIRES
- 2) TABLEAU DE BORD
- **3)** SÉLECTION DES SOUHAITS
- 4) VALIDATION DE MES DEMANDES
- 5) DOSSIER ADMINISTRATIF

a) Je reçois un lien de création à l'espace Famille par e-mail.

#### Aujourd'hui

- ASSOCIATION DON BOSCO Q
   ☆ Votre compte Espace Famille a été créé Votre compte Espace Famille est créé Bonjour H
  - b) J'ouvre l'email et je clique sur pour accéder à la page d'activation.

Pour initialiser votre compte, cliquez sur le lien ci-dessous :

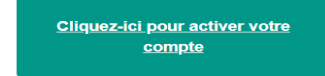

c) Je crée mon mot de passe en respectant les critères demandés.

| <ul> <li>C          <ul> <li>espacefamille.aiga.fr/index.html?dossier=11697437#</li> <li>Sites suggérés</li> <li>Importés depuis IE</li></ul></li></ul>                     | € ☆ | U | <b>* </b> | JP : |
|----------------------------------------------------------------------------------------------------|-----|---|-----------|------|
| Pour valider votre accès, vous devez créer votre premier mot de passe                                                                                                    |     |   |           |      |
| Votre mot de passe doit contenir au moins :<br>- 8 caractères<br>- 1 minuscule<br>- 1 majuscule<br>- 1 chiffre<br>- Ne doit pas être proche de l'email ou du nom de famille |     |   |           |      |
| Mot de passe                                                                                                    |     |   |           | )    |
| Confirmation                                                                                                    |     |   |           |      |
| ANNULER L'OPERATION CREER LE MOT DE PASSE                                                                                                    |     |   |           |      |

d) Une fois le mot de passe créé le message ci-dessous s'affiche et je peux accéder au site en ligne.

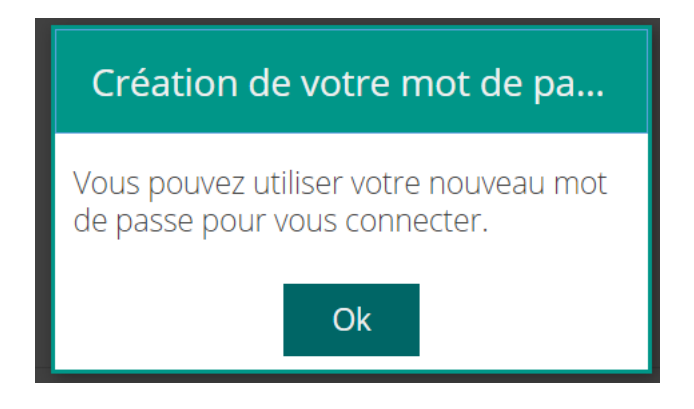

e) Sur la page d'accueil, je renseigne mon adresse mail + mot de Passe + je clique sur je ne suis pas un robot et enfin sur « se connecter ».

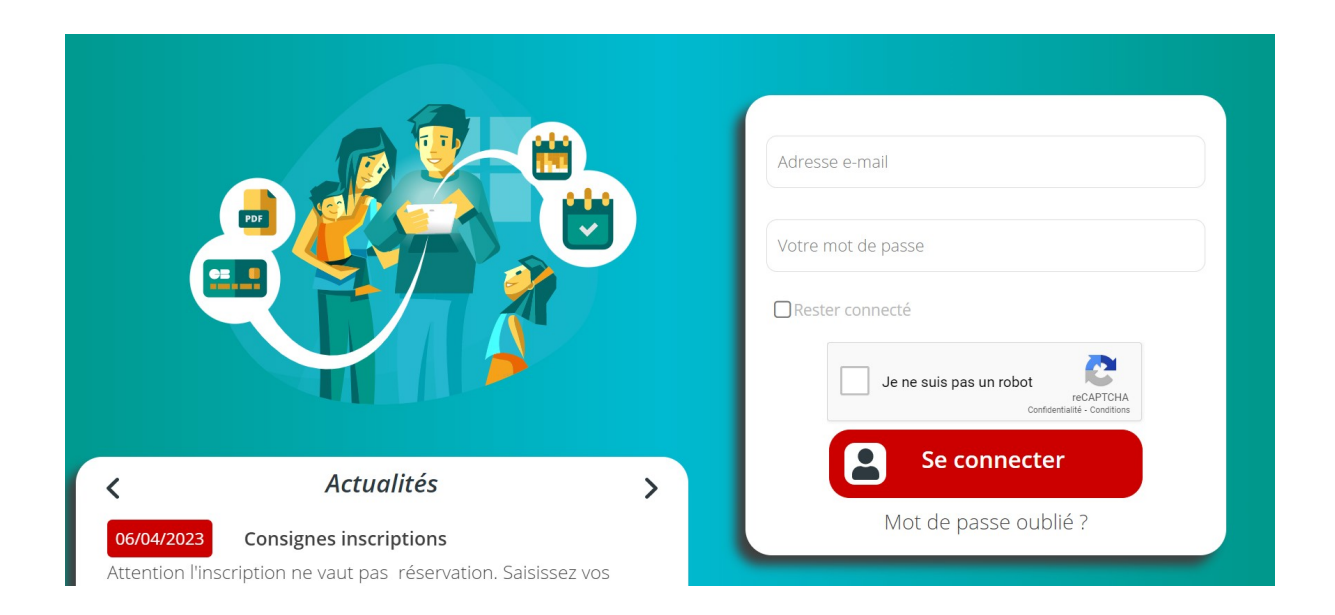

## Je renseigne le formulaire de consentement

| Loi RGPD - Consentement de saisie d                                         | les informatio        | ons         |                                        |
|-----------------------------------------------------------------------------|-----------------------|-------------|----------------------------------------|
| Se déconnecter                                                              |                       |             |                                        |
| En soumettant ce formulaire, j'acce<br>dans le cadre d'une exploitation inf | epte que mes<br>terne | données per | sonnelles saisies soient utilisées     |
|                                                                             | Oui                   | Non         |                                        |
| En soumettant ce formulaire, j'acce<br>le cadre d'une exploitation interne  | epte que mes          | données san | iitaires saisies soient utilisées dans |
|                                                                             | Oui                   | Non         |                                        |
|                                                                             |                       |             |                                        |
| 2) TABLEAU DE BORD                                                          |                       |             |                                        |

Ci-dessous la page d'accueil, les membres de ma famille apparaissent en haut à gauche

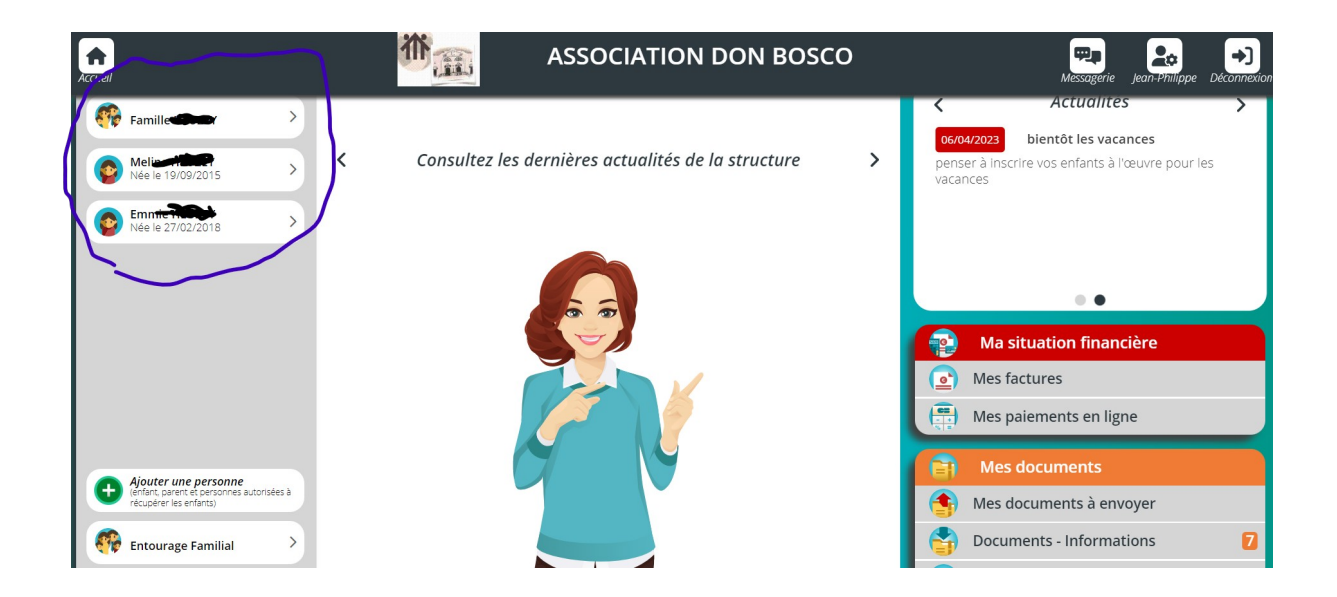

a) Je clique sur l'enfant souhaité puis sur inscrire à une nouvelle activité.

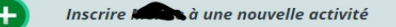

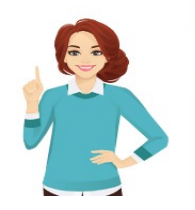

Cliquez sur l'inscription souhaitée pour accéder au planning des réservations. Cliquez sur le nom de l'individu pour accéder à ses informations administratives

b) Cliquez sur Vacances ou mercredis, dans l'exemple ci-dessous « vacances »

c) Je clique sur groupes disponibles, par défaut le groupe sera indiqué en fonction de l'âge de votre enfant.

Puis sur enregistrer

|                     | Vacances juillet 2023<br>Du 06/07/2023<br>au 13/07/2023       |     |         |             |
|---------------------|---------------------------------------------------------------|-----|---------|-------------|
|                     | Test mérrio pastilie<br>Lundi, Mordi, Mercrai, Jeudi, Vendred |     |         |             |
| Groupes disponibles | 6 ans et plus                                                 |     |         |             |
|                     |                                                               | 8 / | ANNULER | ENREGISTRER |

## Le message suivant apparaît.

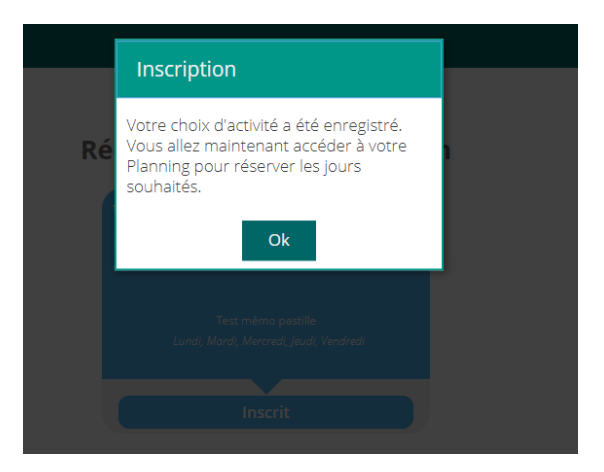

# 3) <u>SÉLECTION DES SOUHAITS</u>

a) Une fois que vous avez cliqué sur OK de l'écran précédent, vous accédez au planning.

| + Nouvel                        | le inscription        | <          | 03 Juillet 2023 - 09 Juillet | 2023 > 🛗          | Jour Sema  | ne Mois    |                   |
|---------------------------------|-----------------------|------------|------------------------------|-------------------|------------|------------|-------------------|
|                                 |                       |            |                              |                   |            |            |                   |
| LÉGENDE                         | 03<br>LUN.            | 04<br>MAR. | 05<br>MER.                   | <b>06</b><br>JEU. | 07<br>VEN. | 08<br>SAM. | <b>09</b><br>DIM. |
|                                 | Vacances juillet 2023 |            |                              |                   |            |            |                   |
| <b>Journée</b><br>08:00 - 17:00 |                       |            |                              |                   |            |            |                   |

b) Je coche les jours souhaités puis sur enregistrer en bas à droite. Les jours apparaissent en vert et la demande part à l'administrateur pour validation

| + Nouvel                        | le inscription        | <                 | 03 Juillet 2023 - 09 Juillet | 2023 >            | Jour Sem   | aine Mois  |            |
|---------------------------------|-----------------------|-------------------|------------------------------|-------------------|------------|------------|------------|
| LÉGENDE                         | 03<br>LUN.            | <b>04</b><br>MAR. | 05<br>MER.                   | <b>06</b><br>JEU. | 07<br>VEN. | 08<br>SAM. | 09<br>DIM. |
|                                 | Vacances juillet 2023 |                   |                              |                   |            |            |            |
| <b>Journée</b><br>08:00 - 17:00 |                       |                   |                              |                   | L          |            |            |

## Les ? sont positionnés sur les jours souhaités

| LÉGENDE                         | <b>01</b><br>Sa | 02<br>Di | <b>03</b><br>Lu | <b>04</b><br>Ma | 05<br>Me | <b>06</b><br>Je | <b>07</b><br>Ve | 08<br>Sa | <b>09</b><br>Di | 10<br>Lu | <b>11</b><br>Ma | 12<br>Me | <b>13</b><br>Je | 14<br>Ve | <b>15</b><br>Sa | <b>16</b><br>Di | <b>17</b><br>Lu | 18<br>Ma | 19<br>Me | <b>20</b><br>Je | 21<br>Ve | <b>22</b><br>Sa | <b>23</b><br>Di | 24<br>Lu | <b>25</b><br>Ma | 26<br>Me | <b>27</b><br>Je | <b>28</b><br>Ve | <b>29</b><br>Sa | <b>30</b><br>Di | 31<br>Lu |
|---------------------------------|-----------------|----------|-----------------|-----------------|----------|-----------------|-----------------|----------|-----------------|----------|-----------------|----------|-----------------|----------|-----------------|-----------------|-----------------|----------|----------|-----------------|----------|-----------------|-----------------|----------|-----------------|----------|-----------------|-----------------|-----------------|-----------------|----------|
|                                 | Vaca            | inces j  | uillet          | 2023            |          |                 |                 |          |                 |          |                 |          |                 |          |                 |                 |                 |          |          |                 |          |                 |                 |          |                 |          |                 |                 |                 |                 |          |
| <b>Journée</b><br>08:00 - 17:00 |                 |          |                 |                 |          | ?               | ?               |          |                 | ?        | ?               | ?        | ?               |          |                 |                 |                 |          |          |                 |          |                 |                 |          |                 |          |                 |                 |                 |                 |          |

## Pour les inscriptions des mercredis

Il faudra positionner 1 à 3 période (en colonne) suivant votre choix.

| LÉGENDE                    | <b>01</b><br>Ve | <b>02</b><br>Sa | <b>03</b><br>Di | <b>04</b><br>Lu | <b>05</b><br>Ma | 06<br>Me | <b>07</b><br>Je | <b>08</b><br>Ve | <b>09</b><br>Sa | <b>10</b><br>Di | 11<br>Lu | <b>12</b><br>Ma | <b>13</b><br>Me | <b>14</b><br>Je | <b>15</b><br>Ve | <b>16</b><br>Sa | <b>17</b><br>Di | <b>18</b><br>Lu | <b>19</b><br>Ma | <b>20</b><br>Me | <b>21</b><br>Je | <b>22</b><br>Ve | <b>23</b><br>Sa | <b>24</b><br>Di | <b>25</b><br>Lu | <b>26</b><br>Ma | <b>27</b><br>Me | <b>28</b><br>Je | <b>29</b><br>Ve | <b>30</b><br>Sa |
|----------------------------|-----------------|-----------------|-----------------|-----------------|-----------------|----------|-----------------|-----------------|-----------------|-----------------|----------|-----------------|-----------------|-----------------|-----------------|-----------------|-----------------|-----------------|-----------------|-----------------|-----------------|-----------------|-----------------|-----------------|-----------------|-----------------|-----------------|-----------------|-----------------|-----------------|
|                            | Merc            | redis 2         | 2023-2          | 024             |                 |          |                 |                 |                 |                 |          |                 |                 |                 |                 |                 |                 |                 |                 |                 |                 |                 |                 |                 |                 |                 |                 |                 |                 |                 |
| Acc matin<br>08:00 - 12:00 |                 |                 |                 |                 |                 |          |                 |                 |                 |                 |          |                 |                 |                 |                 |                 |                 |                 |                 |                 |                 |                 |                 |                 |                 |                 |                 |                 |                 |                 |
| Acc midi<br>12:00 - 13:45  |                 |                 |                 |                 |                 |          |                 |                 |                 |                 |          |                 |                 |                 |                 |                 |                 |                 |                 |                 |                 |                 |                 |                 |                 |                 |                 |                 |                 |                 |
| Acc soir<br>13:45 - 17:00  |                 |                 |                 |                 |                 |          |                 |                 |                 |                 |          |                 |                 |                 |                 |                 |                 |                 |                 |                 |                 |                 |                 |                 |                 |                 |                 |                 |                 |                 |

## 4) VALIDATION DE MES DEMANDES

Comment savoir si mes souhaits ont été pris en compte ?

L'administrateur étudie la faisabilité de la demande.

De son interface il valide les demandes. Je reçois un e-mail de confirmation ou chaque date est reprise.

Si vous avez plusieurs enfants, dans le même e-mail, vous visualiserez l'ensemble des confirmations pour chacun d'entre eux.

|           | Centre de loisirs l'Oeuvre Don Bosco - Vac<br>Inscription du 06/07/2023 au 13/0 | ances juillet 2023<br>17/2023 |
|-----------|---------------------------------------------------------------------------------|-------------------------------|
| Test mémo | email pointage                                                                  |                               |
| Modifica  | ations accontées 🂙                                                              |                               |
| Jour      | Accueil                                                                         | Type de pointage              |
| 06/07/20  | 23                                                                              |                               |
|           | Formule d'accueil : Journée                                                     | Réservation                   |
| 07/07/20  | 23                                                                              |                               |
|           | Formule d'accueil : Journée                                                     | Réservation                   |
| 10/07/20  | 23                                                                              |                               |
|           | Formule d'accueil : Journée                                                     | Réservation                   |
| 11/07/20  | 23                                                                              |                               |
|           | Formule d'accueil : Journée                                                     | Réservation                   |
| 12/07/20  | 23                                                                              |                               |
|           | Formule d'accueil : Journée                                                     | Réservation                   |
| 13/07/20  | 23                                                                              |                               |
|           | Formule d'accueil : Journée                                                     | Réservation                   |
|           |                                                                                 |                               |
|           | Centre de loisirs l'Oeuvre Don Bosco - Vac                                      | ances iuillet 2023            |
|           | Inscription du 06/07/2023 au 13/0                                               | 7/2023                        |
| Test mémo | email pointage                                                                  |                               |
| Modifica  | ations acceptées 💙                                                              |                               |
| Jour      | Accueil                                                                         | Type de pointage              |
| 06/07/20  | 23                                                                              |                               |
|           | Formule d'accueil : Journée                                                     | Réservation                   |
| 07/07/20  | 23                                                                              |                               |
|           | Formule d'accueil : Journée                                                     | Réservation                   |

Si vous retournez dans l'interface dans planning, les ? ont disparu et chaque plage sélectionnée et devenue verte hachurée (carré vert)

| Nouvel                           | le insc         | ription         |                 |                 |                 |                 | <               |                 |                 | Se              | eptem           | bre 20          | 23              |                 |                 | >               |                 |                 | Jour            |                 | Sen             | naine           |                 | Мо              | is              |                 |                 |                 |                 |
|----------------------------------|-----------------|-----------------|-----------------|-----------------|-----------------|-----------------|-----------------|-----------------|-----------------|-----------------|-----------------|-----------------|-----------------|-----------------|-----------------|-----------------|-----------------|-----------------|-----------------|-----------------|-----------------|-----------------|-----------------|-----------------|-----------------|-----------------|-----------------|-----------------|-----------------|
| LÉGENDE                          | <b>01</b><br>Ve | <b>02</b><br>Sa | <b>03</b><br>Di | <b>04</b><br>Lu | <b>05</b><br>Ma | <b>06</b><br>Me | <b>07</b><br>Je | <b>08</b><br>Ve | <b>09</b><br>Sa | <b>10</b><br>Di | <b>11</b><br>Lu | <b>12</b><br>Ma | <b>13</b><br>Me | <b>14</b><br>Je | <b>15</b><br>Ve | <b>16</b><br>Sa | <b>17</b><br>Di | <b>18</b><br>Lu | <b>19</b><br>Ma | <b>20</b><br>Me | <b>21</b><br>Je | <b>22</b><br>Ve | <b>23</b><br>Sa | <b>24</b><br>Di | <b>25</b><br>Lu | <b>26</b><br>Ma | <b>27</b><br>Me | <b>28</b><br>Je | <b>29</b><br>Ve |
|                                  | Mer             | credis          | 2023-2          | 2024            |                 |                 |                 |                 |                 |                 |                 |                 |                 |                 |                 |                 |                 |                 |                 |                 |                 |                 |                 |                 |                 |                 |                 |                 |                 |
| <b>Icc matin</b><br>8:00 - 12:00 |                 |                 |                 |                 |                 |                 |                 |                 |                 |                 |                 |                 |                 |                 |                 |                 |                 |                 |                 |                 |                 |                 |                 |                 |                 |                 |                 |                 |                 |
| .cc midi<br>2:00 - 13:45         |                 |                 |                 |                 |                 |                 |                 |                 |                 |                 |                 |                 |                 |                 |                 |                 |                 |                 |                 |                 |                 |                 |                 |                 |                 |                 |                 |                 |                 |
| Acc soir                         |                 |                 |                 |                 |                 |                 |                 |                 |                 |                 |                 |                 |                 |                 |                 |                 |                 |                 |                 |                 |                 |                 |                 |                 |                 |                 |                 |                 |                 |

## 5) DOSSIER ADMINISTRATIF

Une fois vos demandes validées, l'ensemble des pièces administratives (dossier papier)doit être remis à Madame D'Agata

pour les vacances de juillet au plus tard le 17 juin2023

pour les mercredis au plus tard le 28 juin 2023.

a) Ou trouvons-nous les pièces ?

Sur la page d'accueil en bas à droite, ou sur le site de l'établissement sévigné (vivre à Sévigné / Oeuvre Don Bosco/ dossier vacances)

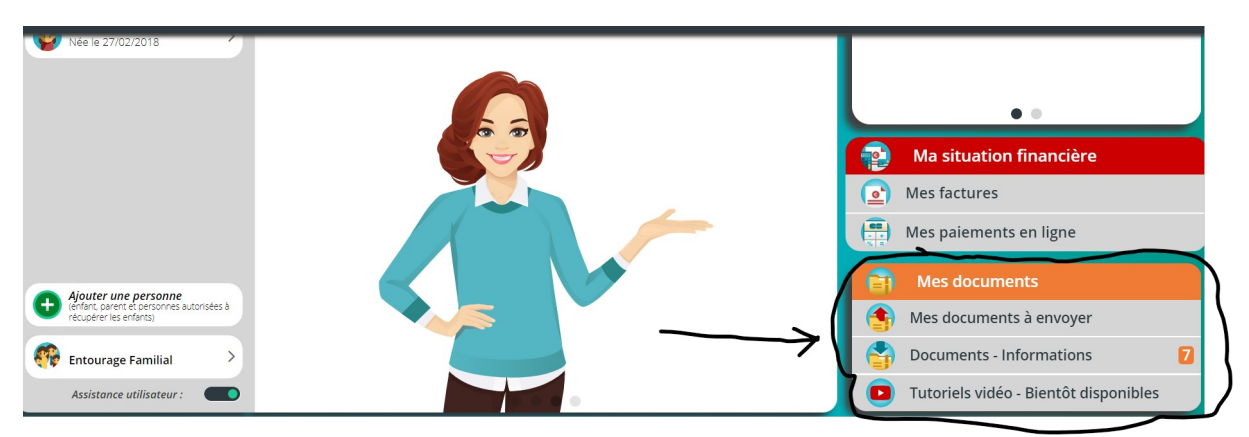

## b) Quoi et comment ?

L'ensemble des documents se trouvant dans « documents – informations » indique le nombre de pièce à télécharger.

En cliquant dessus j'accède au détails (7 pièces à télécharger)

| Documents - Informations        |           |                      |
|---------------------------------|-----------|----------------------|
| Por Fiche sanitaire             | 48.5 Ko   | <b>Télecharger</b>   |
| Por Convention financière       | 48.6 Ko   | <b>B</b> Télecharger |
| Flyer adhésion                  | 1048.7 Ko | <b>E</b> Télecharger |
| Por Droit à l'image             | 977.0 Ko  | <b>E</b> Télecharger |
| PDF Fiche individuelle vacances | 598.8 Ko  | Télecharger          |
| Fiche individuelle mercredi     | 964.9 Ko  | <b>E</b> Télecharger |
| Règlement intérieur             | 220.3 Ко  | <b>Télecharger</b>   |

Une fois imprimés, complétés et signés les documents doivent être remis physiquement avant les dates indiquées ci dessus.

A noter que certains documents peuvent être envoyés directement via le site.

Cliquez sur document à envoyer.

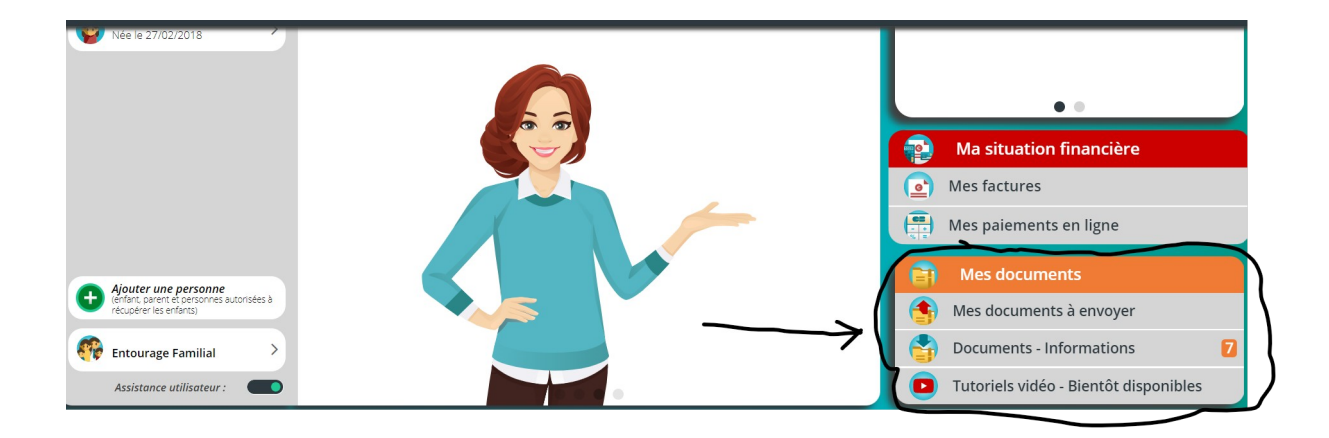

Les documents à envoyer sont :

-Attestation CAF

-Copie carnet de vaccinations

-Fiche sanitaire

Vous pouvez les télécharger directement de votre PC via le site.